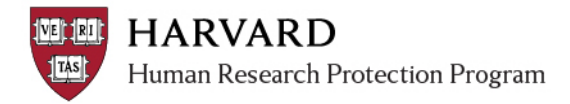

## **IRB Staff – How to View Changes**

This document is intended to assist the IRB staff with viewing versions of documents as they are changed during review. Once a submission is approved, the previous and final versions are always visible in the View Differences and Snapshot views.

These steps provide greater visibility into the mid-review changes.

- 1) Log in to irb.harvard.edu
- 2) Navigate to the in-review submission workspace

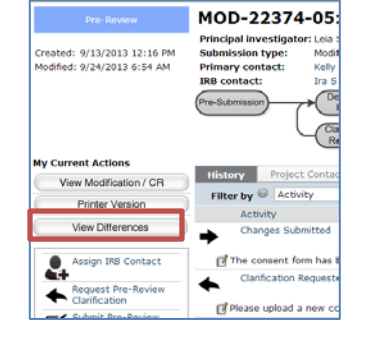

- 3) Select the 'View Differences' silver button on the left.
- 4) View changes as part of the review: View the first version submitted or previously approved versions compared to the last version submitted for review by opening the detailed differences after taking one or both of the following steps:

| Select the SmartForm version from                                                                                                    | Selecting the SmartForm page from the                                                                                                    |
|----------------------------------------------------------------------------------------------------|----------------------------------------------------------------------------------------------------|
| the dropdown: "Show changes made O                                                                                                    | R dropdown: "Change Steps"                                                                                                    |
| between current version and"                                                                                                    |                                                                                                    |
| View Changes to IRB Submission: Effects of Contact S<br>Visuomotor Tracing Task                                                                                                    | View Changes to IRB Submission: Effects of Cont                                                                                                    |
| Show Changes made between Current Version (3.2) and   30. 7/8/2013 9:07 AM MOD-22374-04: Modification Approved   32. 9/2/4/2013 6:54 AM MOD-22374-05: Changes submitted to IR8   31. 9/18/2013 11:0 PM MOD-22374-05: Modification submitted to IR8   30. 7/8/2013 0:24 AM MOD-22374-05: Modification submitted to IR8   30. 7/8/2013 12:40 PM MOD-22374-05: Modification submitted to IR8   21. 7/3/2013 12:40 PM MOD-22374-03: Modification submitted to IR8   20. 7/2/2013 9:59 AM MOD-22374-03: Modification submitted to IR8   10. 7/2/2013 8:59 AM MOD-22374-03: Modification submitted to IR8   11. 7/1/2013 8:59 AM MOD-22374-03: Modification submitted to IR8   10. 4/5/2013 10:4M MOD-22374-01: Modification Approved   0.4 4/5/2013 8:01 AM MOD-22374-01: Modification Approved   0.3 3/25/2013 11:48 AM MOD-22374-01: Changes submitted to IR8   0.1 3/15/2013 12:44 M Study Approved | Show Changes made between Current Version (3.2) and 3.0 7/8/20<br>Changed Steps: Study Scope<br>Study Scope<br>Study Scope<br>Study Scope<br>Consent, Assent and HIPAA Authorization Materials<br>1. Are there external sites where the investigator will conduct<br>@ Yes O No |

5) Close the window (by clicking 'close' at the upper right of the screen) when done.